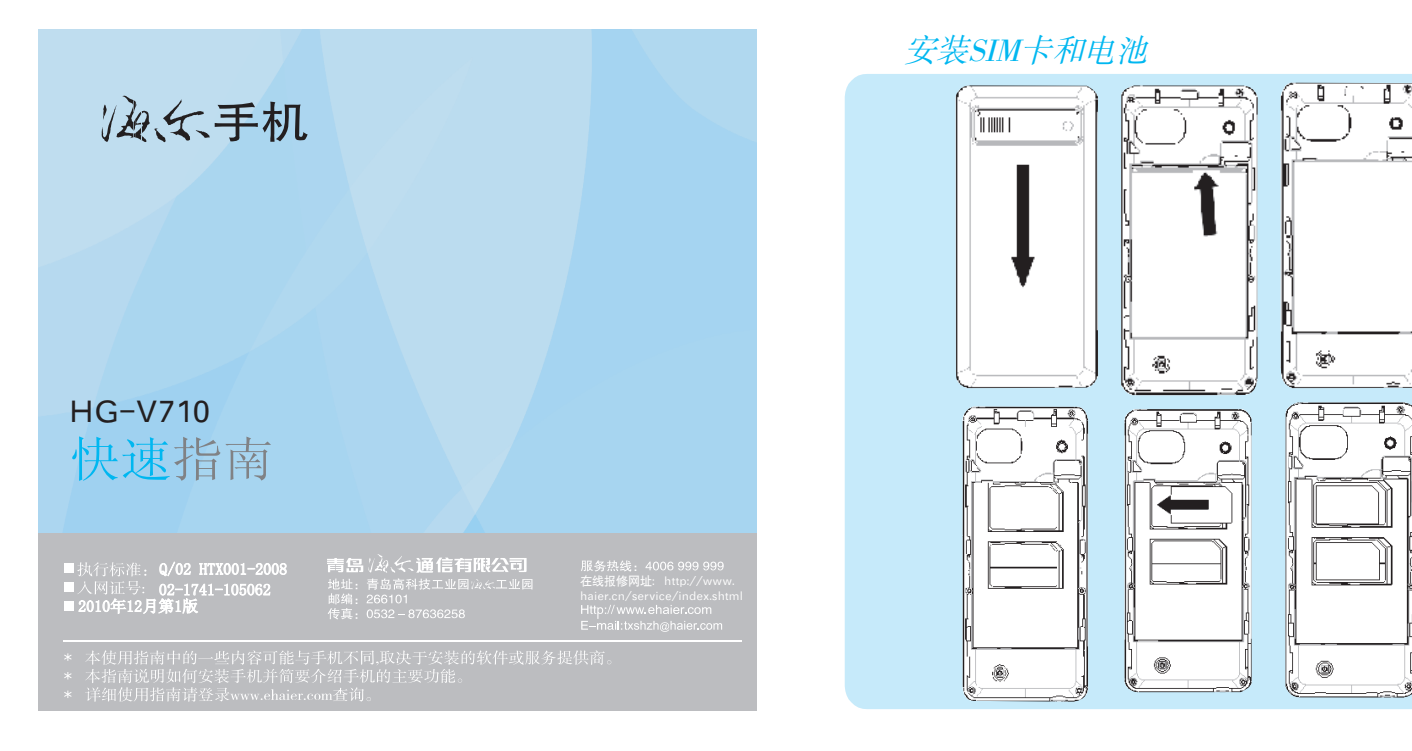

# 安装存储卡 插入充电器 注意:拔下充电器之前不得取下电池,否则可能损坏手机。

### 手机开机和关机

o

0

1. 按住电源键 💶 一秒以上, 打开手机。 2. 如欲关闭手机,在待机模式下按住电源键 📩 两秒以上。

### 改变显示语言

1. 在待机模式下,按中间键进入功能表。 2. 选择设置→手机设置→语言。

### 拨打电话

1. 在待机模式下,输入区号和电话号码或手机号码,并按拨号键 📩 选择SIM 卡拨出电话。 2. 如欲结束通话,按下电源键 🚍

### 接听电话

1. 当手机响铃时,按拨号键 📩 或左软键接听来电。如果设置了任意键接 听,可按除右软键、电源键之外的任意键接听来电。 2. 如欲结束通话,按电源键 💶 。

### 功能表

| 1时间管理                                 | 5信息      |
|---------------------------------------|----------|
| 1.1 闹钟                                | 5.1 短信   |
| 1.2 日历                                | 5.2 彩信   |
| 1.3 秒表                                | 5.3 小区广播 |
| 1.4 世界时间                              | 5.4 语音信箱 |
| 1.5 备忘录                               | 6多媒体     |
| 1.6 时间与日期设置                           | 6.1 照相机  |
| 2诵信录                                  | 6.2摄像机   |
|                                       | 6.3媒体播放器 |
| 3週话记求                                 | 6.4录音机   |
| 4网络                                   | 6.5收音机   |
| 4.1 SIM卡1/2应用                         | 6.6相册    |
| 4.2 WAP                               | 7我的收藏    |
| 4.3 百度搜索                              |          |
| 4.4 UCWEB浏览器                          | 8工具      |
| 4.5 热点网站                              | 8.1 电子书  |
| 4.6 数据帐户                              | 8.2 蓝牙   |
| · · · · · · · · · · · · · · · · · · · | 8.3 记事本  |

### 手机部位图和按键功能

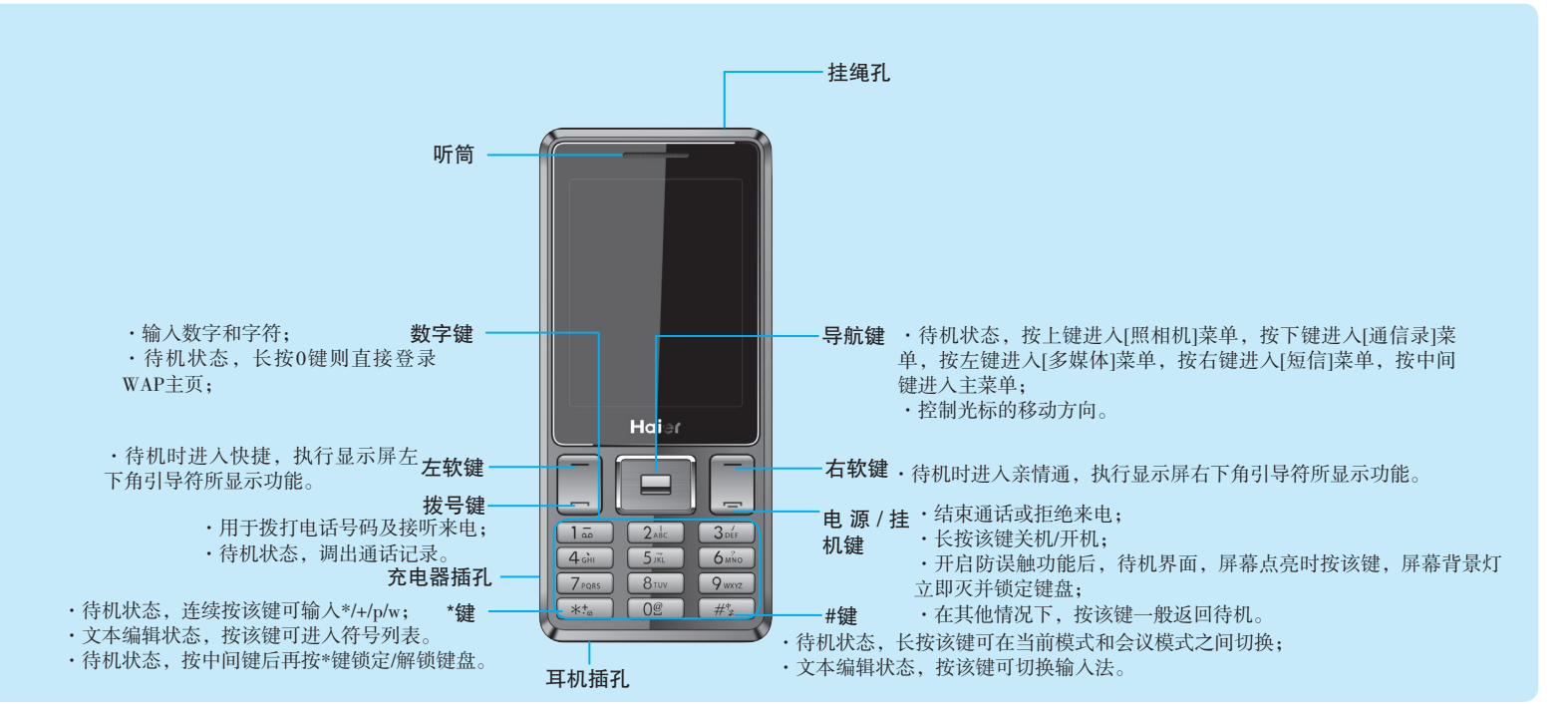

### 使用功能表

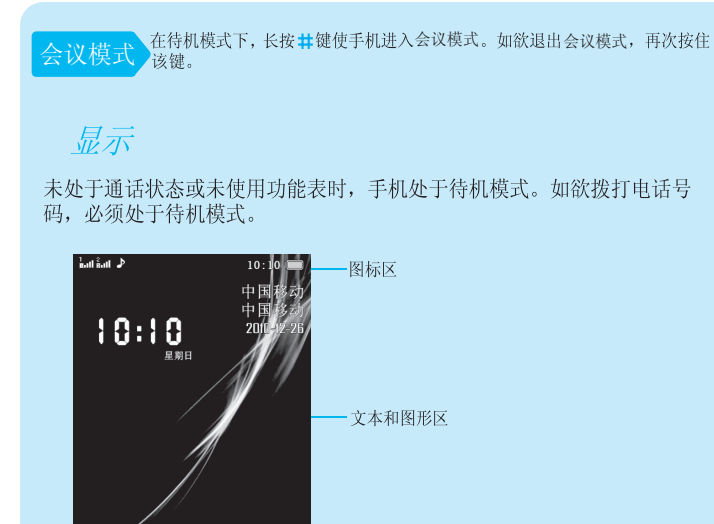

亲情通

- 软键指示区

### 选择和改变功能表或功能:

1. 在待机模式下, 按中间键进入功能表。 2. 按导航键,找到所需功能表,按左软键或中间键。 3. 如果功能表含有子菜单,按导航键找到所需子菜单。按左软 键或中间键进入子菜单

如果选择的功能表含有另外的子菜单,重复本步骤。

- 4. 按导航键, 找到所选设置。
- 5. 按左软键或中间键,确认所选设置。

### 快捷

待机时,按左软键进入快捷,快速进入快捷功能。

待机图标

| 图标                    | 含义           |
|-----------------------|--------------|
|                       | 显示电池电量       |
| <u>kal</u> <u>kal</u> | 网络信号的强度      |
| Vi: Vi:               | 有未接来电        |
|                       | 有未读短信        |
| 60) 60)               | 有未读彩信        |
| <b>Q</b>              | 闹钟已设置并开启     |
| n                     | 耳机模式         |
| 8                     | 蓝牙已开启        |
| <b>B</b>              | 蓝牙模式(连接蓝牙耳机) |
| ).<br>D               | 仅响铃          |
| 8                     | 仅振动          |
| 14                    | 振动及响铃        |
| 110 A                 | 振动后响铃        |
| මුරු                  | 静音模式         |
| (F)                   | 不想听已开启       |
| G                     | 只想听已开启       |
| <u>96</u>             | 拒收垃圾号码短信开启   |
| <u>Geo</u>            | 仅收手机短信开启     |

调节音量

- 1. 在待机模式下,按中间键进入功能表。
- 2. 选择情景模式 除静音模式外的其他模式 按左软键进入编辑,选择音 量。
- 3. 按上或下导航键。调节音量。
- 4. 按左软键或中间键完成调整。
- 当正在通话时,按上或下导航键,调节听筒音量。

### 改变来电铃声

- 1. 在待机模式下,按中间键进入功能表。
- 2. 选择情景模式 除静音模式外的其他模式 按左软键进入编辑 铃声设 置。
- 3. 选择铃声。

### 重拨最近所用号码

1. 在待机模式下,按下拨号键 📩 2. 进入通话记录,选择SIM1/SIM2通话记录,按左软键或中间键确定进入按导 航键,滚动选择所需号码。 3. 按下拨号键 - 选择SIM卡拨出电话。

8.4 计算器 8.5 单位换算 8.6 汇率换算 8.7 健康管理 8.8 归属地查询 8.9 亲情通 8.10海尔客服电话

### 9百宝箱

9.1 QQ 9.2 MSN 9.3 游戏 9.4冒泡书城 9.5JAVA 9.6JAVA设置

### 10安全管理

10.1 来电防火墙 10.2 短信防火墙 10.3 私密防火墙 10.4 SIM卡1/2锁 10.5 手机锁 10.6更改密码 10.7自动键盘锁 10.8 一键防误触

### 11情景模式

12设置 12.1 手机设置 12.2显示设置 12.3 通话设置 12.4 网络设置 12.5 模式设置 12.6 恢复出厂设置

### 输入文本

您可以使用手机键盘输入字母数字和字符,按#键可在不同输入法之间切换。 中文智能拼音输入法

使用数字键2-9输入拼音,使用数字键0输入空格;使用\*键选择拼音组合;左右方 向键选择,使用上下键翻页; 左软键、中间键或者候选字对应的数字进行输入。 中文笔划输入法

使用数字键1-5输入笔画;使用方向键,选择候选字;左软键、中间键或者候选字 对应的数字进行输入。说明:若不知道具体的笔划,可按数字键6,输入?代替。 数字输入法

数字输入法:主要为了方便数字的输入。分别用0-9键输入0-9十个数字,您只需 按下相应的数字键即可输入相应的数字。

智能英文输入法(大写/小写)

使用数字键2-9,输入英文字母,每个字母只需按一次即可输入;左右方向键选 择,使用上下键翻页;按中间键输入您的选择。按数字键0输入空格。

英文输入法(大写/小写/首字母大写)

使用数字键2-9,输入英文字母,根据输入的字符需要,进行多次按键,使用数字 键0,输入空格。如果输入的字母与前一个字母在同一个按键上,请等待光标再次 出现后输入新字母。

符号输入

输入法状态按\*键进入符号输入法后,屏幕将出现符号界面,按方向键选择按左软 键或中间键确认输入。输入后将退出符号输入法,并且自动返回上次您使用的输 入法。

### 菜单 功能介绍

牙功能的设备之间实现无线信息互传。包括蓝牙开关、搜索蓝牙设备、搜索免持 设备、本机可见性等 8.3 记事本在当前记事本为空的情况下,您可以通过按左软键来添加记事本 8.4 计算器

8.4 订昇希 用\*键输入小数点。按上下键可以切换M+、+、-、M-操作。按左右键可以切换 MC、x、÷、MR操作。按右软键"清除"可按位清除最近的输入或结果。按右软 键"返回"退出计算器,按左软键或中间键计算结果。 注意:此计算器精确度有限,会产生舍入误差。 8.5 单位换算可在多种重量单位和长度单位之间进行换算。 8.6 汇率换算 输入当前汇率进行货币换算。 8.7 健康管理 包括身体质量指数和女性生理周期。 8.9 **问度性**本拘

88 归属地杏油

输入要查询的手机号码或固定电话号码,或相应号段,确定后可以查询到其归属

思。亲情通 可添加并设置亲情通列表
 8.9 亲情通 可添加并设置亲情通列表
 8.10海尔客服电话 可直接拨打海尔客服电话: 4006999999
 9百宝箱

9.1 QQ 需要先下载安装手机QQ软件和浏览器到手机上,才能使用此功能。请查 看左软键菜单中对应的帮助菜单。

9.2 MSN 可以随时随地与您的MSN好友聊天。请先选择"启动",然后查看左软

键菜单中对应的帮助菜单。 9.3 游戏本手机内置了游戏,具体操作可查看游戏对应的游戏帮助。 9.4冒泡书城本手机可以上网下载书籍或在线阅读。注意:本功能的使用会产生

定的GPRS 流量费用,需请谨慎使用。 9.5 JAVA 本手机内置飞信和大智慧,需要网络支持并产生的 GPRS流量。

9.6 JAVA设置可以设置 Java 程序运行时的参数。 10安全管理 10.1 来电防火墙

### 您可以设置不想听和只想听列表,然后在设置菜单中开启即可 10.2 短信防火墙

### 安全密码

PIN1

这是您的SIM卡的个人识别码, PIN 码通常与SIM卡一起由运营公司提供。 如果您连续三次输入错误的PIN码, SIM 卡将被锁定, 需输入PUK 码进行解锁 , 详情请与网络运营公司联系以获得解锁。

PIN2码

PIN2 码随某些 SIM卡一起提供,如果网络运营公司向您提供此号码,是为 进入某些功能(如计价单位,使用固定拨号等)时要求输入的。

如果您连续三次输入错误的PIN2码,同样需输入PUK2码进行解锁,详情请 与网络运营公司联系以获得解锁。

### PUK码

更改锁定的PIN码需要PUK 码即私人解锁密码。PUK 码与SIM卡一起提供 否则,请与您的服务提供商联系以索取密码。如果您丢失此密码,请同样

与您的服务提供商联系。

手机锁

可在安全管理--手机锁中设定话机锁定,初始密码0000。 自动键盘锁

可在安全管理-自动键盘锁中设置键盘锁的开启。

恢复出厂设置

可在设置-恢复出厂设置,初始密码0000,

#### 菜单 功能介绍

### 1时间管理 1.1 闹争

您可以分别进行设置。即使手机处于关机状态,设置闹钟时间到时,手机也会发 1.2 日历

进入该菜单后,屏幕上会显示出当月日历,并且当前日期用特殊颜色背景框标 1.3 秒表

包括一般秒表、多面向秒表 1.4世界时间

进入世界时间界面,用上下导航键在时区和城市之间切换,用左右导航键移动上部的时区指示线,同时屏幕显示城市名称以及时间和日期也相应变化。 1.5 备忘录

在当前备忘录为空的情况下,您可以通过按左软键来添加日程安排;当备忘录不 为空时,按左软键选择添加菜单,可以添加日程安排。 1.6 时间与目别设置

可以设置本地城市和本机时间日期及格式。 2通信录

进入此菜单后,按左右导航键可在联系人列表、群组和常用操作之间切换。 21 联系人列表

按左右导航键可在全部联系人、手机联系人、SIM卡1/SIM卡2联系人列表之间切换。在联系人列表界面,选择左软键进入选项 2.2 群组

选可以通过添加群组,将通信录中存在手机存储器上的记录进行分组,并为每个 分组<u>分别</u>设置铃声和图片。

2.3常用操作 包括全部复制、全部移动、全部删除、通信录备份、快速拨号、存储状态、本机号码。

3通话记录 通话记录功能将保存每次通话的日期、时间、时长、次数等信息。通话记录按时间顺序显示所有通话,最近的一次通话将显示在顶部。

#### 菜单 功能介绍

预先设置垃圾号码列表,然后进入"设置"选择"垃圾号码拒收"。或选择"仅 收手机短信"来屏蔽您不想收到的短信。拒收的短信将保存[信息]/[短信]/[垃圾信 箱 菜单中。 10.3 私密防火墙

如果打开私密防火墙保护功能,则您要进入保护菜单时需要输入相应的保护密码。默认私密防火墙密码为0000。 10.4 SIM卡1/2锁

10.4 500 F1720 SIM卡的锁定由PIN码来完成,可以防止您的SIM卡被非法使用。 注意:PIN码如果连续三次输错,SIM卡将被锁死。缺省的PIN码一般是1234,请 尽快将其更改为自己设置的密码。 10.5 手机锁手机锁密码可以防止您的移动电话被他人盗用。原始密码为0000,请

尽快将其更改为自己设置的密码。 10.6 更改密码

可以修改SIM卡PIN码、SIM卡PIN2码、手机密码和私密防火墙密码。 10.7 自动键盘锁设置是否开启键盘锁及并设定时间。

10.8一键防误触设置待机时是否可以短按电源键锁键盘并关闭屏幕背景灯。 10.8一键防误触设置待机时是否可以短按电源键锁键盘并关闭屏幕背景灯。 11情景模式 提供了多种情景模式,以便您根据不同事件和环境来自定义手机的铃声。可对情景模式进行个人设置,选择需要更改的设置并进行相应的更改。

### 12设置 12.1 手机设置

设置语言、首选输入法、快捷功能、定时开关机等 12.2显示设置包括墙纸、屏幕保护、显示日期时间、显示本机号码、LCD背光 12.3 通话设置 对通话进行设置,如SIM卡1/SIM卡2通话设置、接听方式、IP拨号

12.4 网络设置包括网络选择、偏好设置

12.5 模式设置此菜单可以进行模式设置。 12.6 恢复出厂设置

输入原始密码0000,确定后手机自动重开机后即可将手机的相关参数设置恢复到 出厂的情况

### 使用注意事项

您的电话是具有优良设计和工艺的产品,应小心使用。下列建议将帮助 您履行保修条款中的义务,延长手机的使用寿命。

●请将手机及其所有部件和配件放在小孩接触不到的地方。

●保持手机干燥。雨水、湿气和各种液体或水分都可能含有矿物质,会 腐蚀电子线路

●不要在有灰尘的地方使用或存放手机,这样会损坏它的可拆卸部件。

●不要将手机存放在过热的地方。高温会缩短电子器件的寿命、毁坏电 池、使一些塑料部件变形或熔化。

●不要将手机存放在过冷的地方。否则当手机温度升高(至常温)时, 手机内会形成潮气,这会毁坏电路板。

- ●不要试图拆开手机。非专业人员对手机的处理会损坏手机。
- ●不要扔放、敲打或振动手机。否则会损坏内部电路板。
- ●不要用烈性化学制品、清洗剂或强洗涤剂清洗手机。

●不要用颜料涂抹手机。涂抹会在可拆卸部件中阻塞杂物从而影响正常 操作

●更换天线时,只能使用配套的或经认可的天线。未经认可的天线、改 装附件会损坏手机并违反无线电设备的有关规定。

上述所有建议都同等地适用于您的手机、电池、充电器和各个配件。如 果它们不能正常工作,请将其送至距离您最近的合格维修机构。

### 功能介绍 菜单

您可以删除通话记录,也可以通过"高级选项"来查看通话计时、短信计数器和 GPRS流量 4网络

4.1 SIM卡1/2应用 本素单下的结构及名称由网络服务商设置在SIM卡中,不同STK供应商提供的服务可能不同(有些SIM卡不提供STK功能),无法进行修改。 4.2 WAP

## 2.2 What 您可以访问多种WAP服务,有关WAP服务的可用性、价格和税额,请向您的网络 运营商和/或为您提供所需服务的服务供应商咨询。服务供应商还将为您提供有关 如何使用其服务的说明。 4.3 百度搜索

通过关键词来搜索您所需要的信息,通过左软键可以进行相应设置。

4.4 UCWEB浏览器 本功能需要网络支持,具体请咨询您的运营商。

4.5 热点网站

常用的热点网站,可直接选择并进入其网站主页。 4.6 数据帐户

可以添加、编辑或删除GPRS数据帐户

5信息 5.1 短信

本手机可支持发送和查看短信功能。包括收件箱、预发信箱等 5.2 彩信

本手机支持收 5.3小区广播 5.持收发彩信的功能。空间有限,请及时清空旧信息。

小区广播是指网络运营商发送的公共信息。您可以从网络运营商处接收有关各种 需要网络支持。 5.4 语音信箱

8运营商支持,您可能需要先申请开通该项服务。 6多媒体 6.1 照相机

安全须知

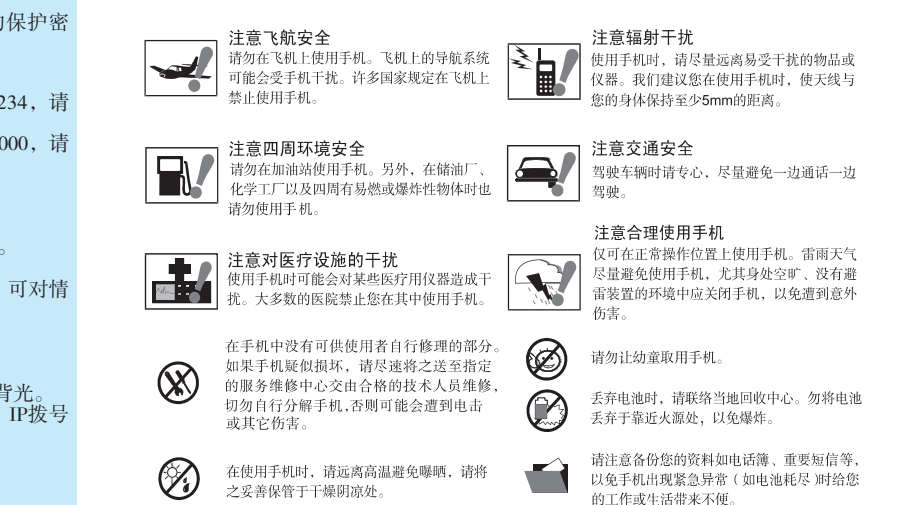

### 射频能量照射

### 辐射波照射和吸收比率(SAR)信息

国家标准GB21288-2007的要求。

您的移动设备是无线电发射机和接收机。它的设计使其不会超 出国家标准GB21288-2007建议的无线电波辐射限值。这些标准包 含了一定的安全系数,以确保各个年龄和健康状况的人群的安全。

移动设备的辐射标准采用的计量单位被称作比吸收率 (SAR)。标准中规定的比吸收率限值是任意10g生物组织,任意 连续 6 min平均 (SAR) 值不超过2.0W/kg。在测量比吸收率时均 采用标准操作位置,同时设备在所有被测频段上的发射功率经验 证均为最高级别。鉴于本设备被设计为仅使用连接网络所需的功 率级别,所以设备在操作中的实际比吸收率可能低于最大值。实 际比吸收率会随许多因素而变化,例如您与网络基站之间的距离。 使用设备配件也可能导致不同的比吸收率值。

本产品电磁辐射比吸收率(SAR)最大值为0.134 W/kg,符合

青岛波尔通信有限公司

地址:青岛市高科技工业园)波长工业园

邮编: 266101

传真: 0532-87636258

服务热线: 4006999999

E-mail: txshzh@haier.con

http: // www.ehaier.com

进入照相机取景界面,按中间键进行拍照,拍照后将自动进行保存,之后可按左 软键选项选择发送直接把相片通过彩信或蓝牙发送出去;取景界面按左软键进入 选项进行参数设置。 6.2 摄像机

本手机提供清晰的有声录像功能。在摄像机界面,按中间键可开始摄像,摄像过程上标中间键为暂停摄像,按右软键为停止摄像。取景界面按左软键进入选项进 6.3 媒体播放器

6.4 录音机

**3.7.5 日7** 该菜单可以将所需要的语音信息录制存储到手机或存储卡上。录制的音频文件将 保存到Audio资料夹中。通过左软键进入如下选项;新录音;开始录制新的录音 信息。列表:当前选择存储器Audio资料夹中保存的音频文件列表。设置:设置 存储位置和文件格式。

可以在相片列表中浏览和设置您的相片。 7我的收藏

此菜单可对保存的多媒体数据进行管理。请注意保存资料

8工具 8.1电子书可以阅读我的收藏中的TXT格式的文本文件。

8.2 蓝牙 蓝牙为短距离无线信息传送技术,它可以在距离手机十米以内的地方,在具备蓝

### 电池

购机时电池未充电,但也有可能支持开机。新电池只有经过两、三次完全 充电和放电周期后才能达到最佳性能。电池可以充电、放电几百次但会逐渐 损耗。当手机工作时间比正常情况显著减少时,请购买新电池。已充足的电 池若放置不用, 电池本身会自行放电。

不要使电池连续过长时间充电这样会缩短电池寿命。请按规定处理电 池(如回收)不可将电池作为生活垃圾处理,以免引起爆炸和污染。

仅使用原厂电池充电以防损坏手机。

有关各配件的供货情况,请向当地经销商查询。

友情提示: 手机充电时辐射是平时的几十倍, 为了您的健康 请尽量不要在此时使用手机

### 电池的充电

将充电器的接头插入手机的充电器插口。将充电器插上电源, 电池符号 会动态显示, 表示电池充电中。

充电期间电池、手机和充电器会变热,这属于正常现象。当充电完成时 会显示电量满符号

充电完成后请先将充电器从电源上取下,再将充电头拔出手机。 手机充电时不要用湿手拿起手机,这可能导致电击或使您的手机严重受

损。

警告:规定充电温度范围为-5℃-55℃,超过此范围请不要用 充电设备。并且一定要使用供应商所提供的充电器。 使用未经认可的充电器可能会引起危险,并将违反对 本手机的认可和保修条款。

### 非环保类物质或元素的名称及含量的说明

1. 环保标识的说明

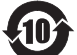

本产品根据国家法规《电子信息产品污染控制管理办法》的相关规定,采用 了国家行业标准《SJ/T 11364-2006 电子信息产品污染控制标识要求》中电 子信息产品污染控制标志

2. 产品中非环保类物质或元素的名称及含量

|                                                                     | 非环保类物 质或元素 |           |            |                        |                      |                 |
|---------------------------------------------------------------------|------------|-----------|------------|------------------------|----------------------|-----------------|
| 部件<br>名称                                                            | 铅<br>(Pb)  | 汞<br>(Hg) | 镉<br>(C d) | <b>六价铬</b><br>(Cr(VI)) | <b>多溴联苯</b><br>(PBB) | 多溴二苯醚<br>(PBDE) |
| 机 体外壳                                                               | 0          | 0         | 0          | 0                      | 0                    | 0               |
| 机体 外壳<br>内部合金<br>部件                                                 | ×          | 0         | 0          | 0                      | 0                    | 0               |
| 显示屏                                                                 | $\times$   | 0         | 0          | 0                      | 0                    | 0               |
| <ul> <li>线路板</li> <li>(包含喇</li> <li>叭、麦克</li> <li>风和振动器)</li> </ul> | ×          | 0         | 0          | 0                      | 0                    | 0               |
| 充电器                                                                 | 0          | 0         | 0          | 0                      | 0                    | 0               |
| 电池                                                                  | $\times$   | 0         | 0          | 0                      | 0                    | 0               |
| 耳机                                                                  | X          | 0         | 0          | 0                      | 0                    | 0               |
| 数据线                                                                 | $\times$   | 0         | 0          | 0                      | 0                    | 0               |
|                                                                     |            |           |            |                        |                      |                 |

○ : 表示该有 毒有害物 质在该 部件所有 均质材料 中的含量 均在SJ/T 11363-2006标准规定 的限量 要求以下

X : 表示该有 毒有害物 质至少 在该部件 的某一均 质材料中 的含量超出SJ/T 11 363-200 6标准规定 的限量 要求

注: 本 产品外观 部件均采 用无毒无害的环 保材料制 造,含有 有毒有害 物质 或元素的 部件部分 因全球 的技术发展 水平限制而无法 实现有毒有害 物质或元素的完全替代,但是有毒有害物质 反占有本产品的极其微小的含量, 长期使用不会对人 体产生 危害,请 放心使用。产品的实际 配置请以 装箱单 为准。